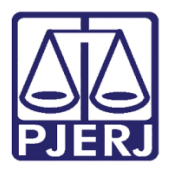

Manual do Usuário

# Manual de Autenticação

e-PROT

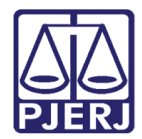

## SUMÁRIO

| 1. | Ace  | 2550                      | 3 |
|----|------|---------------------------|---|
| 2. | Con  | no efetuar a Autenticação | 4 |
| 3. | Con  | no Efetuar a Consulta     | 6 |
| 4. | Emi  | issão de Etiqueta         | 7 |
|    | 4.1  | Opção Individual          | 7 |
|    | 4.2  | Opção Por Lote            | 8 |
| 5. | Hist | tórico de Versões         | 9 |

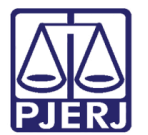

# Manual de Autenticação

#### 1. Acesso

Clique duas vezes no ícone do sistema que se encontra na área de trabalho. O sistema será aberto. Preencha os campos **Usuário** e **Senha**, clique em ENTER e aparecerá o órgão relacionado à serventia do usuário. Após, clique em **OK**.

| 🖲 Login  |                                  |
|----------|----------------------------------|
|          | EPROT                            |
|          | EPROT - Módulo de Autenticação   |
|          | DGTEC-DEPRO                      |
|          | Versão: 1.0.0.0 07/10/2008 13:48 |
| Usuário: |                                  |
| Senha:   |                                  |
| Órgão:   | <br>•                            |
|          | Ok Sair                          |

Figura 1 – Tela de logon do sistema.

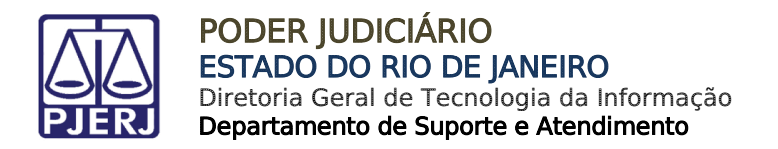

### 2. Como efetuar a Autenticação

Após fazer logon no Módulo de Autenticação, clique em **Autenticação** no menu inicial.

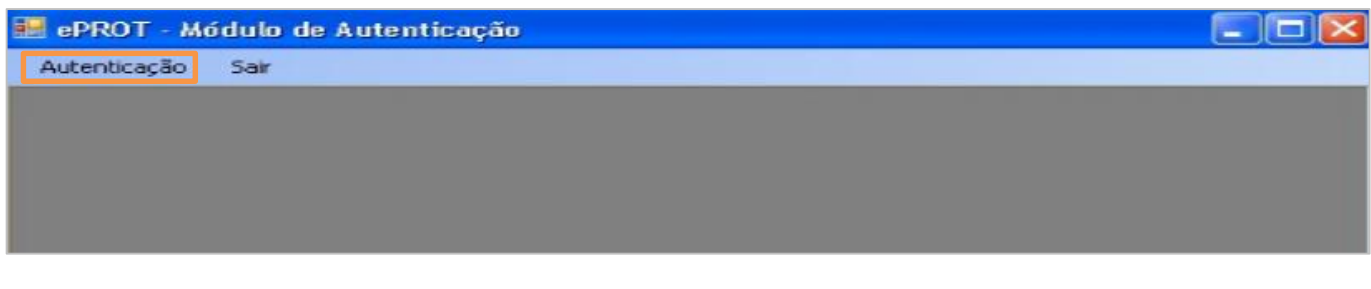

Figura 2 – Tela Inicial - Módulo de Autenticação.

O sistema exibirá a tela de **Autenticação de Documentos.** Preencha o campo **Origem** com código do órgão recebido. Caso não saiba o código desejado, clique em **?** para pesquisar.

| e-Prot - Autenticaç | ção de Documentos                     | × |
|---------------------|---------------------------------------|---|
|                     | 09/10/2008 17:16:05                   |   |
| Origem:             | · · · · · · · · · · · · · · · · · · · |   |
| Documento:          |                                       |   |
|                     | Autenticar                            |   |
|                     | Nº, de Autenticações: 0               |   |
|                     | Sair                                  |   |

Figura 3 – Tela de Autenticação de Documentos.

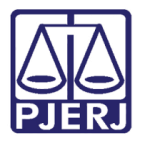

Ao clicar no botão de ?, o sistema exibirá a tela de **Ajuda**. Preencha a descrição do órgão desejado ou parte dele no campo **Localizar** e selecione uma das opções de filtragem: "Iniciado Por", "Contendo" ou "Exatamente igual a". Clique em **Pesquisar** e, ao encontrar o órgão procurado, clique em **Selecionar**.

| )<br>_00 | Iniciado por<br>alizar: | Contendo Exatamente ig                         | jual a |  |  |  |  |
|----------|-------------------------|------------------------------------------------|--------|--|--|--|--|
|          | Código                  | Descrição                                      | 1      |  |  |  |  |
| •        | 2283                    | ABATERJ - ASSOC. BENEF. DOS AMIGOS DO T.J-RJ   |        |  |  |  |  |
|          | 3012                    | ACADEMIA                                       |        |  |  |  |  |
|          | 2635                    | ADVOGADO                                       |        |  |  |  |  |
|          | 4177                    | AGENCIA NACIONAL DE SAUDE SUPLEMENTAR          |        |  |  |  |  |
|          | 3918                    | ALABASTRO SERVICOS TERCEIRIZADOS LTDA          |        |  |  |  |  |
|          | 2118                    | ALCANTARA REG I JUI ESP CIVEL                  |        |  |  |  |  |
|          | 3568                    | ALCANTARA REG SAO GONCALO - DIRETORIA DO FORUM |        |  |  |  |  |
|          | 3780                    | ALCANTARA REG SAO GONCALO DISTRIBUICAO         |        |  |  |  |  |
|          | 3573                    | ALCANTARA REG SAO GONCALO II JUI ESP CIVEL     |        |  |  |  |  |
|          | 4023                    | ALCANTARA REG SAO GONCALO JUI ESP CIVEL        |        |  |  |  |  |
|          | 4260                    | ALCANTARA REG SAO GONCALO PROGER               |        |  |  |  |  |
|          | 3569                    | ALCANTARA REG SAO GONCALO 1 VARA CIVEL         |        |  |  |  |  |
|          | 3571                    | ALCANTARA REG SAO GONCALO 1 VARA DE FAMILIA    |        |  |  |  |  |
|          | 3570                    | ALCANTARA REG SAO GONCALO 2 VARA CIVEL         |        |  |  |  |  |

Figura 4 – Tela de Ajuda.

Em seguida, digite o nº do documento no campo **Documento** e clique no botão **Autenticar**. Para efetuar uma nova autenticação, clique em **Limpar**. Ao término, clique em **Sair**.

| Documento: |                         |  |
|------------|-------------------------|--|
|            | Autenticar Limpar       |  |
|            | Nº, de Autenticações: 0 |  |
|            | Sair                    |  |

Figura 5 – Campo Documento.

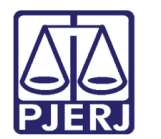

## 3. Como Efetuar a Consulta

No menu Inicial, clique em Consultar/ Protocolo.

| ePROT - Módulo de Autenticação |           |                             |  |  |  |  |
|--------------------------------|-----------|-----------------------------|--|--|--|--|
| Autenticação                   | Consultar | Gerendar Estrutura DJE 5air |  |  |  |  |
|                                | Proto     | colo                        |  |  |  |  |

Figura 6 – Menu Inicial.

O sistema exibirá a tela **Consulta Protocolo**, conforme figura abaixo. Preencha o campo **Núm. Protocolo** com o número do protocolo a ser consultado. Clique no botão **Buscar** e, em seguida, clique no botão **Imprimir**. Caso tenha errado ou deseje fazer uma nova consulta, clique em **Limpar** e repita o procedimento.

| úrr. Protocolo: | Sć último movimento 🛛 R | usca: |
|-----------------|-------------------------|-------|
|                 | L                       | impai |
| Resultado       | Imprimit                |       |

Figura 7 – Tela Consulta Protocolo.

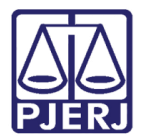

## 4. Emissão de Etiqueta

Para emitir etiqueta de processos, selecione o menu **Consultar**/ **Etiqueta**. O sistema trará duas opções para emitir etiqueta: **Individual** e **Por Lote**.

| 📟 ePROT - Módulo de Autenticação |           |                              |            |  |  |  |  |
|----------------------------------|-----------|------------------------------|------------|--|--|--|--|
| Autenticação                     | Consultar | Gerenciar Estrutura DJE Sair |            |  |  |  |  |
|                                  | Protoc    | olo                          |            |  |  |  |  |
|                                  | Etique    | ta 🕨                         | Individual |  |  |  |  |
|                                  |           | Por Lote                     |            |  |  |  |  |
|                                  |           |                              |            |  |  |  |  |

Figura 8 – Menu Etiqueta.

#### 4.1 Opção Individual

Ao selecionar a opção Individual, o sistema trará a tela Consulta Etiqueta Individual. Informe o número do protocolo e clique em Buscar. Após o sistema trazer o resultado, clique no botão Imprimir. Caso deseje mais de uma via da etiqueta, informe a quantidade no campo Cópias antes de clicar em imprimir. Para realizar a impressão individual de outro processo, clique em Limpar e repita os procedimentos acima.

| 🛃 Consulta Etique    | eta Individual                                 |                    |
|----------------------|------------------------------------------------|--------------------|
| Cadastro Básico      |                                                |                    |
| Órgão Expedidor:     | 4195 DGTEC - SERVICO DE SUPORTE A COMUNICACOES |                    |
| Núm. Protocolo:      |                                                | Buscar             |
| Informações Básica   | s - Protocolo                                  |                    |
| Data do Lote:        | Número do Lote:                                |                    |
| Origem:              |                                                |                    |
| Núm. Doc. Origem:    |                                                |                    |
| Destino:             |                                                |                    |
| Tipo Documento:      |                                                |                    |
| Tipo Assunto:        |                                                |                    |
| Assunto:             |                                                |                    |
| - Informações Rásica | e - Personagem(ne)                             |                    |
| Ordem Perso          | nanem                                          |                    |
|                      |                                                |                    |
|                      |                                                |                    |
|                      | Limpar                                         | Imprimir Cópias: 1 |

Figura 9 - Tela de Consulta Etiqueta Individual.

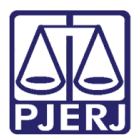

#### 4.2 Opção Por Lote

Ao selecionar a opção **Por Lote**, o sistema trará a tela de **Consulta Lote Etiqueta**. Preencha o campo **Data do Lote** e o **Número do Lote** de etiquetas que deseja imprimir. Selecionar os processos um a um na grade, caso <u>não</u> deseje imprimir todas as etiquetas. Caso contrário, clique no botão **Selecionar Todos**. Para finalizar, clique no botão **Imprimir** para imprimir as etiquetas do processo.

| 🖁 Consulta Lote  | Etiqueta   |                |              |                 |                 |          |
|------------------|------------|----------------|--------------|-----------------|-----------------|----------|
| Cadastro Básico  |            |                |              |                 |                 |          |
| Órgão Expedidor: | 4195       | DGTEC - SERVIO | CO DE SUPORT | LE A COMUNICACI | DES             |          |
| Data do Lote:    | 17/06/2011 | ~              |              |                 | Número do Lote: | ~        |
| Destino:         |            |                |              |                 |                 | ~        |
| Resultado        |            |                |              |                 |                 |          |
| Protocolo        |            | Órgão Destir   | no           |                 |                 | IND      |
|                  |            |                |              |                 |                 |          |
| <                |            |                | 111          |                 |                 | >        |
|                  |            |                |              | Selecionar Todo | s               | Imprimir |

Figura 10 – Consulta Lote Etiqueta.

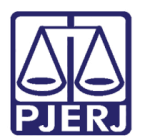

# 5. Histórico de Versões

| Versão | Data       | Descrição da alteração | Responsável    |
|--------|------------|------------------------|----------------|
| 1.0    | 27/10/2015 | Elaboração do Manual   | Valéria Suzart |
| 1.0    | 24/05/2016 | Revisão de Template /  | Luis Carlos /  |
|        |            | Revisão Ortográfica    | Cláudio Vianna |
|        |            |                        |                |
|        |            |                        |                |